## Quick Start Guide: My Benefits Manager Member Portal

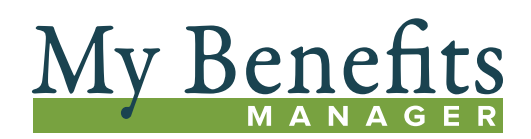

Log in to your benefit portal to view claims, print, view or request an ID card or explanation of benefits (EOB), find a network provider, access teledentistry, check deductibles and out-of-pocket balances, and more.

## How to Register

- Visit My Benefits Manager Customer Login at kp.org/dental/nw/ppo.
- 2. Click on member portal.
- 3. Click on Create account.
- 4. Accept the license agreement, click *Next*, and follow the prompts.
- Enter your Subscriber Name, Member ID/ Subscriber Health Record Number including the "KP" prefix, Date of Birth and Group Number exactly as shown on your subscriber ID card.

For security, a new account is required and a two-step authentication process has been added.

Once completed, an email is sent confirming success of the sign up process.

## Logging In

Once you have registered for the Member Portal, you may use your username and password to sign in. The Sign in button is on the Member Portal home screen.

Once logged in to the Home page, you can see dashboards containing your coverage summary and claim information and Quick Links.

Access the Member Portal at kp.org/dental/nw/ppo.

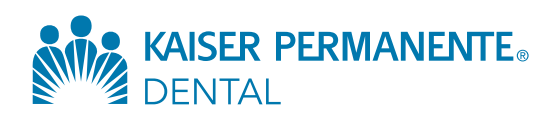

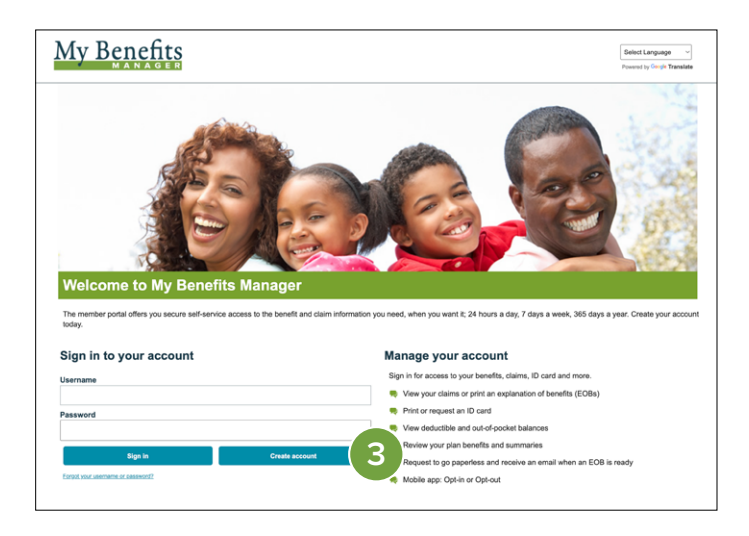

| iconso Agroomont                                                                                                    |                                                                                                    |
|----------------------------------------------------------------------------------------------------|----------------------------------------------------------------------------------------------------|
| icense Agreement                                                                                                    | tions as the assist to the lastic same                                                                                                    |
| ease read the License Agreement. Click Heat to con                                                                                                    | inne ur Cannel to go back to the login page.                                                                                                    |
| License Agreement                                                                                                    |                                                                                                    |
| License Grant. This is a legal Agreement between yo<br>you are agreeing to be bound by this Agreement. In o<br>limited, terminable license to access and use the wel<br>Agreement.                                                                                                    | a and the producers of this website. The terms of this Agreement general your use of and access to this website. By using this website,<br>indication of your generates the test terms and for other valuation consideration, you are granted an anoxemative, non-frametrate,<br>site under the laws of the United States. The producer of this website, Healthy Inc. reserves all rights not expressly granted in this                                                                                                    |
| Restrictions. This website is protected by United Stat<br>of or access to this website is expressly forbidden. Yl<br>prenor, exceept that you may allow your spouse or im<br>data. You agree not to misuse, abuse, or overuse be<br>otherwise examine the source program code behind<br>failure to abide by the terms of this Agreement. | na comparing the instrumentary tangen provincies, and balle server. Tanks does and other instructural property tanks, Uncatarborista compare<br>in any ran close, dischards, and linea, and any any any any programment of the ordinaria servers to the shorest ball by any ofth<br>mediate family by care the website for the purpose of processing poor own data. You appress the ordinaria the servers poor poor<br>contrastancelles mannets. The website is the purpose of processing poor own data. You appress, disasterities, disconting and<br>on transcendes mannets. The website is to appress the discontex, corps, reverse empress, disasterities, disconting or<br>his website. You may be held legally responsible for any copyright ethingement or other unlawful act that is caused or incurred by your |
| Term and Termination. This license is effective until to<br>any provisions of this Agreement. The provisions of the<br>including but not limited to the sections relating to Re                                                                                                    | ministed by either you or the producers of this website. This license will automatically terminate without notice if you fail to comply with<br>is Agreement which by their naure extend beyond the termination of this Agreement abla survive termination of this Agreement,<br>trictions. Content of the Website, Links to Third Pary Website, Disclaimer of Warnense, Limitation of Linkily, and Governing Law.                                                                                                    |
| Content of the Website. The insurance products, data<br>representations regarding the products, data, or any<br>regarding the products or data must be directed to the                                                                                                    | , and other information referenced in the website are provided by parties other than the producer of the website. We make no<br>nformation about the products. We are not liable for errors in data or transmission or for lost data. Any questions, compliaints, or claims<br>appropriate provider or vendor.                                                                                                    |
| Links to Third Party Websites. The hypertext links in<br>contents of any linked website. We are providing the                                                                                                    | he website let you leave our website. The linked websites are not under our control, and therefore we are not responsible for the<br>links to you only as a convenience, and the inclusion of any link does not imply any endorsement by the producers of the site.                                                                                                    |
| Accept                                                                                                    |                                                                                                    |
| Cancel                                                                                                    | Next                                                                                                    |
| Planned Administrators, Inc.<br>PO Box 6927, Columbia, SC 29260<br>Phone: 800-768-4375                                                                                                    | Privacy and Legal<br>Report Finul or Abuse                                                                                                    |
|                                                                                                    | ·                                                                                                    |
|                                                                                                    |                                                                                                    |

| My Denents                        |                                                | Select Language                                  |
|-----------------------------------|------------------------------------------------|--------------------------------------------------|
| MANAGER                           |                                                | Powered by Georgie Tran                          |
|                                   |                                                |                                                  |
| Are you a dependent?              |                                                |                                                  |
| Member ID                         |                                                |                                                  |
|                                   |                                                |                                                  |
|                                   | 1                                              |                                                  |
| First Name                        |                                                |                                                  |
|                                   |                                                |                                                  |
| Date of Birth                     |                                                |                                                  |
|                                   |                                                |                                                  |
| Formal mmiddlowy                  |                                                |                                                  |
| Conve Number                      |                                                |                                                  |
| Group Number                      |                                                |                                                  |
|                                   |                                                |                                                  |
| Last Name                         |                                                |                                                  |
|                                   |                                                |                                                  |
|                                   |                                                |                                                  |
| Cancel                            | Previous                                       | Next                                             |
| Research & desired statements and |                                                |                                                  |
| PO Box 6927, Columbia, SC 29260   | Privacy and Legal                              |                                                  |
| Phone: 800-768-4375               | Report Fraud or Abuse                          |                                                  |
|                                   | Terms of Use                                   |                                                  |
| in                                | Non-Descrimination and Foreign Language Access |                                                  |
|                                   | Technical Support                              |                                                  |
|                                   |                                                | ANNO Present & desiring the All debts of         |
|                                   |                                                | ezuza maniec Administrators, inc. All rights ret |